# How to use MS Movie Maker

1) <u>Click on the Movie Maker icon</u>:

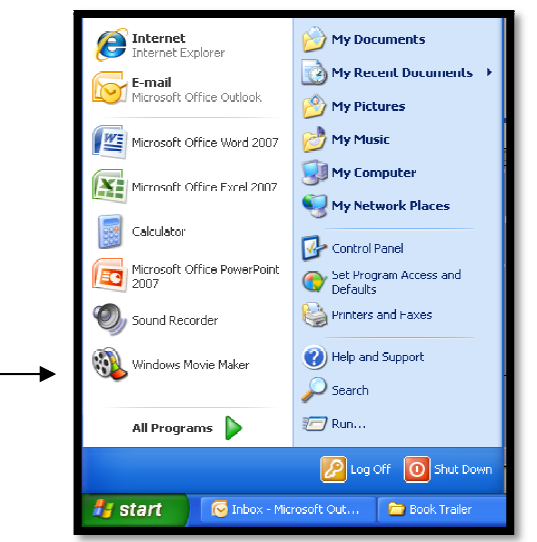

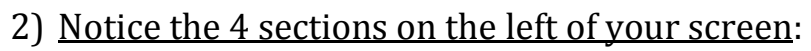

- a. Capture Video
- b. Edit Video
- c. Finish Movie
- d. Movie Making Tips

\*by clicking on those, you will drop down further options\*

3) First, save this project in:

s:share/mcelroy/NewsCast/[your section#] \*you must work from this location every time until you've *rendered* the movie\*

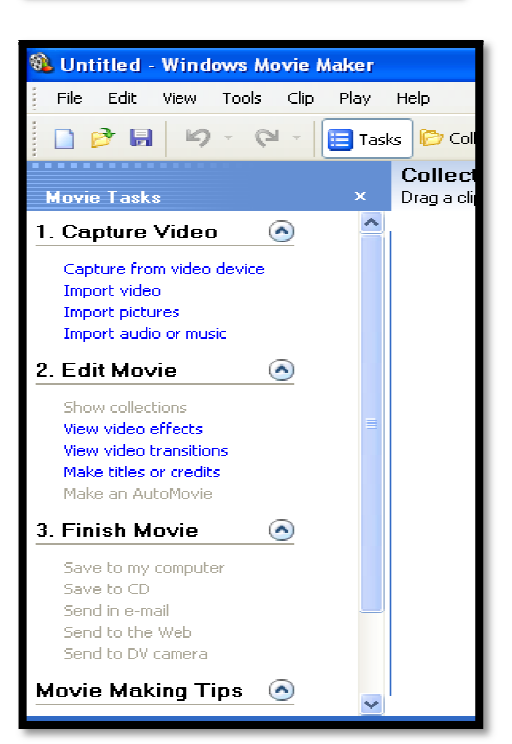

| Untitled - Windows Movie Maker                                  |            |       |  |  |  |  |  |  |
|-----------------------------------------------------------------|------------|-------|--|--|--|--|--|--|
| File Edit View Tools Clip Play Help                             |            |       |  |  |  |  |  |  |
| 📄 New Project                                                   | Ctrl+N     |       |  |  |  |  |  |  |
| 🦻 Open Project                                                  | Ctrl+O     | _     |  |  |  |  |  |  |
| 📄 Save Project                                                  | Ctrl+S tim | eline |  |  |  |  |  |  |
| Save Project As                                                 | F12        |       |  |  |  |  |  |  |
| Save Movie File                                                 | Ctrl+P     |       |  |  |  |  |  |  |
| Capture Video                                                   | Ctrl+R     |       |  |  |  |  |  |  |
| Import into Collections                                         | Ctrl+I     |       |  |  |  |  |  |  |
| 2 Properties                                                    |            |       |  |  |  |  |  |  |
| 1 S:\2010\Ferraro\English 8-6\go big or go home                 |            |       |  |  |  |  |  |  |
| 2 5:\2010\Ferraro\English 8-5\Kit's wilderness\kit's wilderness |            |       |  |  |  |  |  |  |
| 3 S:\2010\Ferraro\English 8-5\K\Kit's Wilderness Movie Trailer  |            |       |  |  |  |  |  |  |
| 4 S:\2010\Ferraro\English 8-5\Kit's wilderness\final project    |            |       |  |  |  |  |  |  |
| J<br>Exit                                                       |            |       |  |  |  |  |  |  |
| Save to CD<br>Send in e-mail                                    |            |       |  |  |  |  |  |  |
|                                                                 |            | -     |  |  |  |  |  |  |

- 4) <u>To use writing on the slides:</u>
  - Go to the Edit Movie tab
  - Click on Make Titles or Credits
  - Choose the action you want

| \lambda Untitled                                           | - Windo    | ows Mo    | vie M   | iaker   |         |  |  |
|------------------------------------------------------------|------------|-----------|---------|---------|---------|--|--|
| File Edit                                                  | View       | Tools     | Clip    | Play    | Help    |  |  |
| 🗋 🤌 🖡                                                      | a 19       | - 0       | -       | 📃 Tasi  | ks 🌔 Ca |  |  |
| Where do                                                   | you wa     | ant to a  | add     | a title | ?       |  |  |
|                                                            |            |           |         |         |         |  |  |
| <u>.</u>                                                   |            |           |         |         |         |  |  |
| Add <u>title</u>                                           | at the bec | jinning o | f the n | novie.  |         |  |  |
| Add <u>title before the selected clip</u> in the timeline. |            |           |         |         |         |  |  |
| Add <u>title on the selected clip</u> in the timeline.     |            |           |         |         |         |  |  |
| Add <u>title after the selected clip</u> in the timeline.  |            |           |         |         |         |  |  |
| Add <u>credits at the end</u> of the movie.                |            |           |         |         |         |  |  |
| <u>Cancel</u>                                              |            |           |         |         |         |  |  |

- 5) <u>To create a title slide</u>:
  - Click on Add <u>title at the beginning</u> of the movie
  - Add text to the window
  - Click on <u>Change the text font and color</u> to make the desired changes
  - Click on Edit title text if you need to make changes to the title

\*Your work will show up on the right side of screen\*

| 🚷 Untitled - Windows Movie Maker                         |                             |   |                                 |
|----------------------------------------------------------|-----------------------------|---|---------------------------------|
| File Edit View Tools Clip Play Help                      |                             |   |                                 |
| 🗋 🔗 🖬 🖌 🗸 🖓 🖬 📴 Tasks 🜔 Collections 🔯 Arrow              |                             |   |                                 |
| Select Title Font and Color                              |                             |   | Fade, In and Out                |
| Click 'Done' to add the title to the movie.              |                             |   |                                 |
| Font:<br>Snap ITC V Color: Transparency: 29% Size: A A A | B Z U<br>Position:<br>≣ ≣ ≣ | ₹ | News<br>on the run              |
| Done, add title to movie                                 | Cancel                      |   |                                 |
| More options:                                            |                             |   |                                 |
| Edit the title text                                      |                             |   | Report     On 02 95-20-00-04-00 |
| Change the title animation                               |                             |   | C Parses 010002189 / 010004.00  |
|                                                          |                             |   |                                 |

- Click on <u>Done, add title to movie</u> when you are finished. (this will add your work to the timeline below)

## 6) There are two ways of viewing your work:

### a. Timeline

|     | ₽   9   | Ð     | ۹ | <b>B D</b>    | III Show Stor | yboard     |            |            |            |            |            |            |            |            |            |            |      |
|-----|---------|-------|---|---------------|---------------|------------|------------|------------|------------|------------|------------|------------|------------|------------|------------|------------|------|
|     |         |       |   | <b>0</b> 0.00 | 0:00:10:00    | 0:00:20.00 | 0:00:30:00 | 0:00:40.00 | 0:00:50.00 | 0:01:00.00 | 0:01:10.00 | 0:01:20.00 | 0:01:30.00 | 0:01:40.00 | 0:01:50.00 | 0:02:00.00 | 0:02 |
|     | ¥i      | deo   | Ŧ |               |               |            |            |            |            |            |            |            |            |            |            |            |      |
| . , | Audio/№ | Ausic |   |               |               |            |            |            |            |            |            |            |            |            |            |            |      |
| т   | tle Ove | erlay |   |               |               |            |            |            |            |            |            |            |            |            |            |            |      |
|     |         |       |   | <             |               |            |            |            |            |            |            |            |            |            |            |            | >    |

## b. Show Storyboard

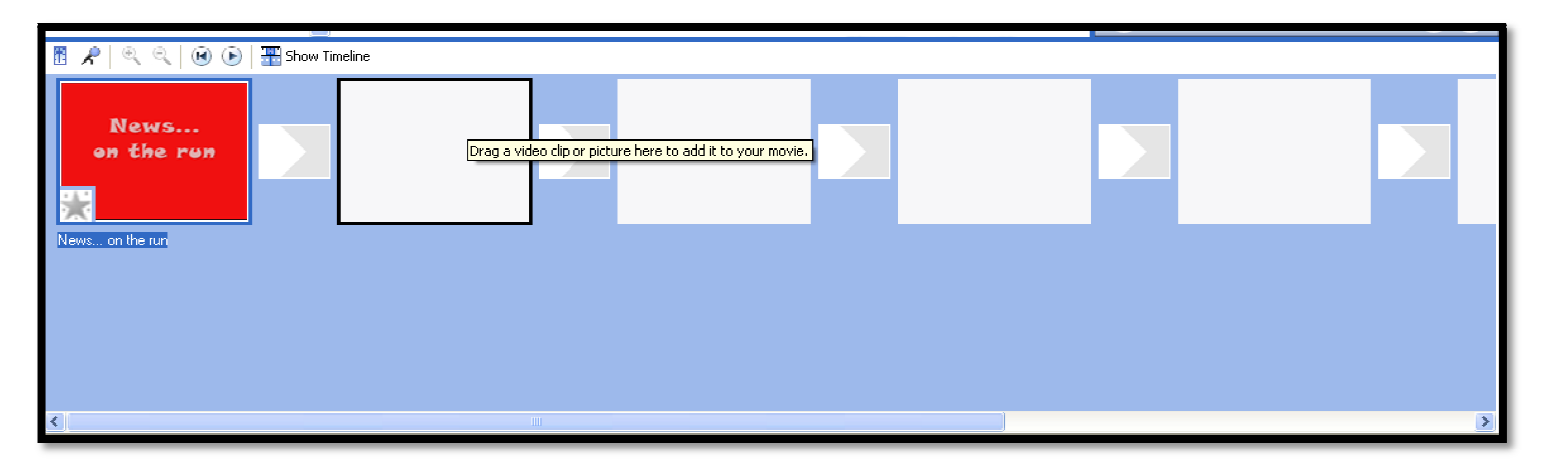

7) Fine tuning:

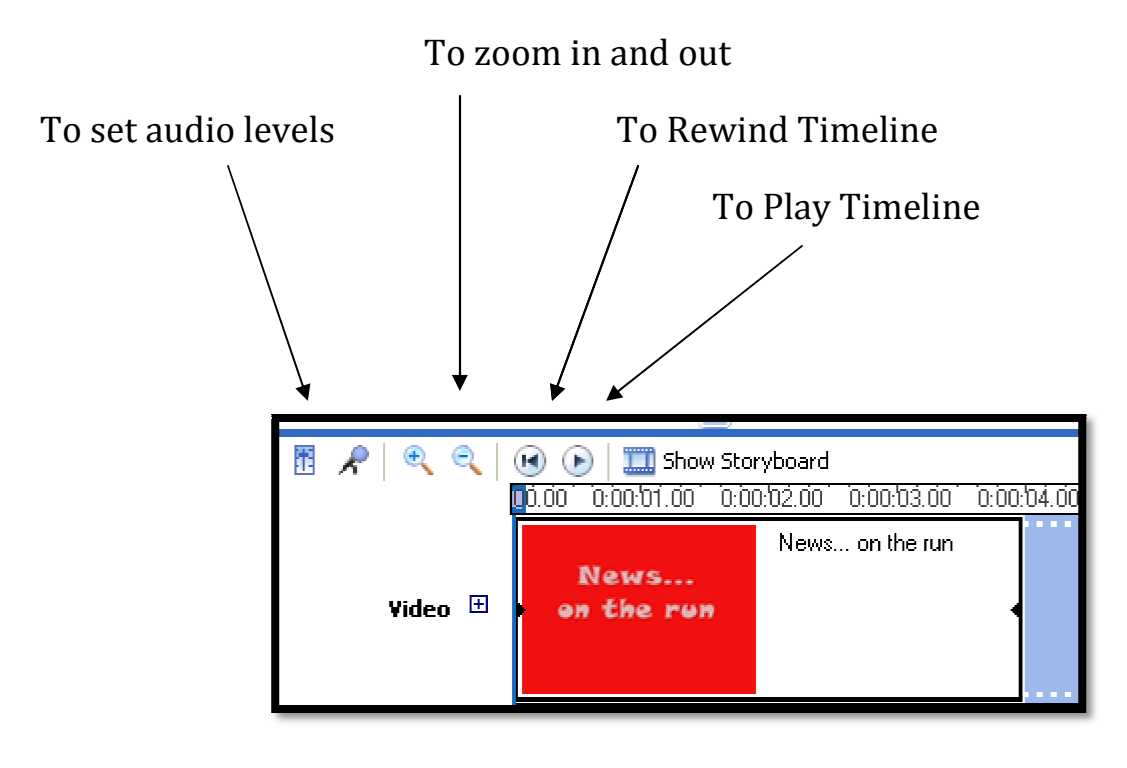

- 8) To import pictures, sound or video:
  - Click on Capture Video
  - Then choose your action:
    - Capture video from device
    - o Import video (.avi)
    - Import pictures (.jpg or .gif)
    - Import audio or music (.wav)
    - \*follow the steps as instructed\*

#### 9) Editing your movie:

#### a. Video Effects

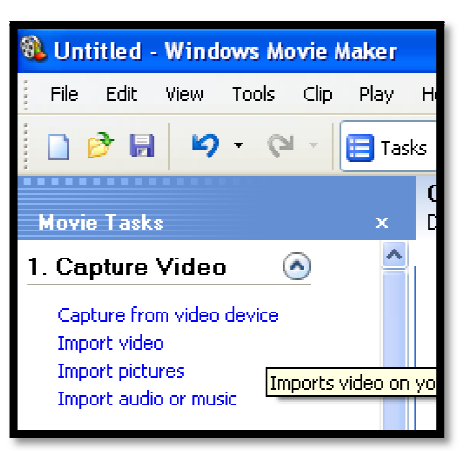

These are used on a video clip or picture to change the "effect" of the image

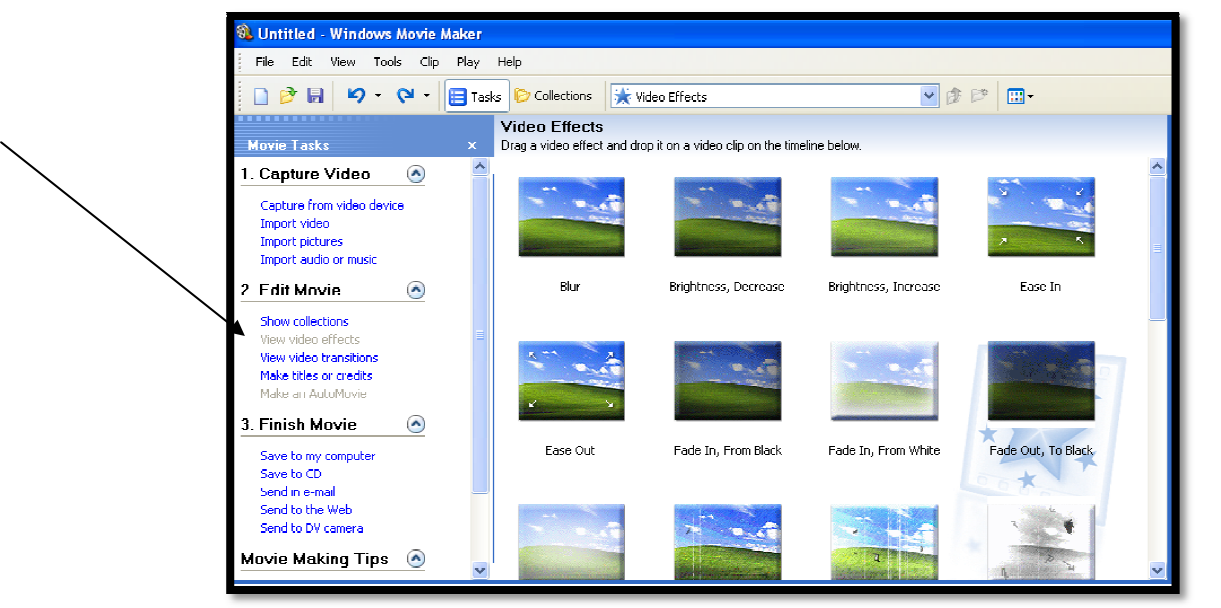

#### b. Video Transitions

These are used to transition between images/videos.

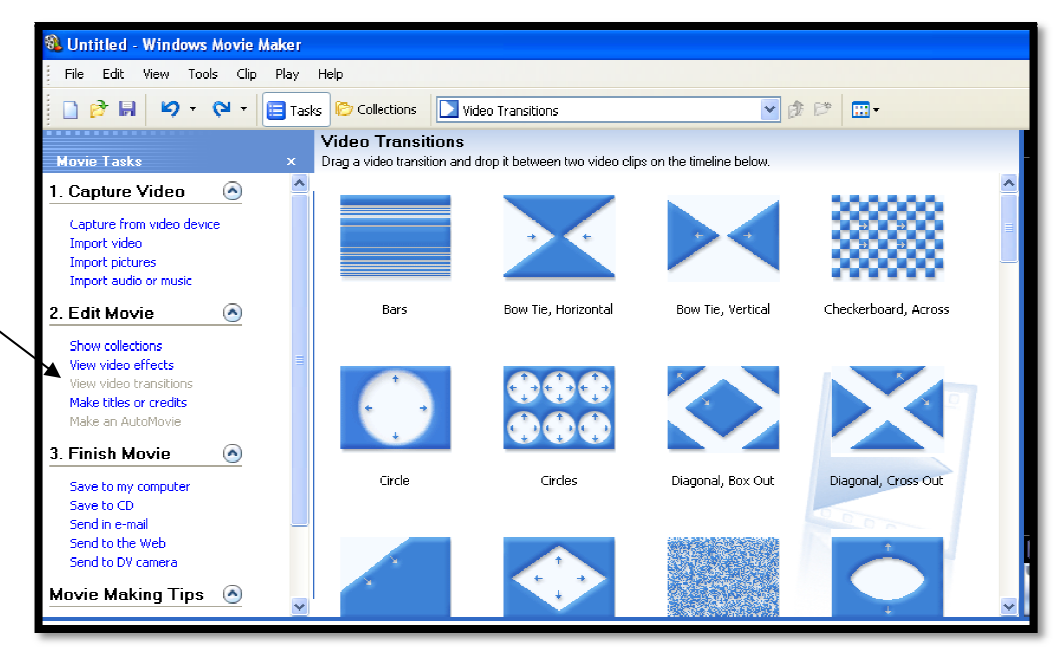

- 10) <u>To Finish the Movie</u>:
  - Click on Finish Movie
  - Save to my computer
  - Name your movie (in 1.)
  - Browse so the movie goes into the correct folder (in 2.)
  - Click "next" (X 2)
  - Now movie can be moved.

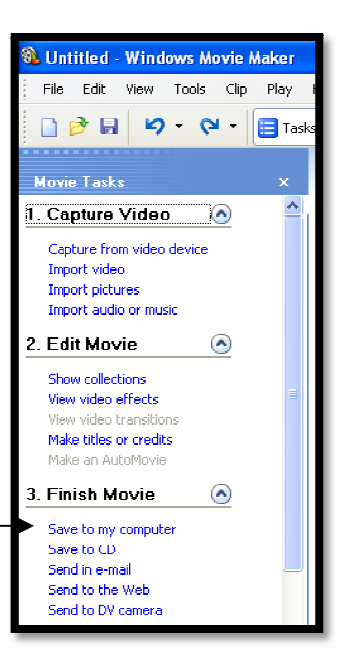

| 🗿 II AZALI. J. 1992        | . J 11                                      |                                                                                                    | 💶 🗗 🗙          |
|----------------------------|---------------------------------------------|----------------------------------------------------------------------------------------------------|----------------|
| Save Movie Wi              | zard                                        |                                                                                                    |                |
| Saved Movi<br>Enter info   | e File<br>mation for your saved movie file. |                                                                                                    | •              |
|                            |                                             | e timeline below.                                                                                                    |                |
| 1. Enter a file f<br>Movie | ame for your saved movie.                   |                                                                                                    |                |
|                            |                                             |                                                                                                    |                |
| 2. Choose a pla            | ace to save your movie,                     |                                                                                                    |                |
| 2                          | VIDEO                                       | Bow Tie, Vertical Checke                                                                                                    | rboard, Across |
| -                          |                                             | Browse For Folder                                                                                                    |                |
|                            |                                             | Select a destination folder                                                                                                    |                |
|                            |                                             |                                                                                                    |                |
| 3<br>N<br>E<br>Video E     | < Back<br>News<br>on the run<br>on the run  | Perfaro       Prok Trailers 2009       Prok Trailers 2009       Proken Cast 2009       Proken B-3       Proken B-3       Proken B-4       Proken B-5       Proken B-5       Proken B-6       Proken B-7       Proken B-7 <th></th> |                |
| Audio/Music                |                                             |                                                                                                    |                |
| Title Overlay              |                                             |                                                                                                    |                |
|                            | <                                           |                                                                                                    | >              |
| Ready                      | Tobay Microsoft Out                         | anio 🔕 Habblad Hisadama M 🕞 Essen                                                                                                    |                |
| Start                      | THOOKMILLIOSUIT OUL 🔤 HOW COUSE MS M        | ove 😗 Untitled - windows w 🔛 Ferraro                                                                                                    | V 🛛 V2 2/59 PM |